### EN/ES/IT/FR/DE

# Sricam<sup>®</sup> | SriHome<sup>®</sup>

# IP Camera Quick User Manual

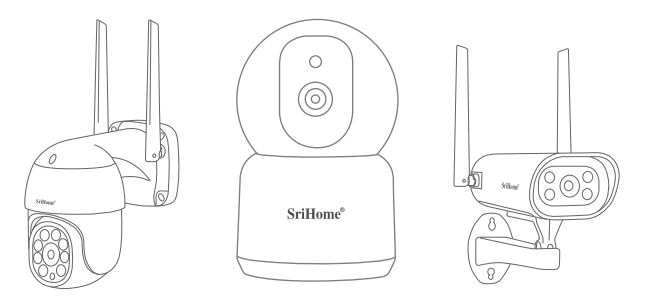

# Shenzhen Sricctv Technology Co., Ltd

Add: The building 40, 5th Industrial Park of Huaide Cuigang, Fuyong Street, Bao'an, Shenzhen, China

# **Customer Service**

Skype ID: tech.sricam Website: www.sricam.com E-Mail: support@sricam.com

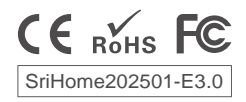

### Products Introduction

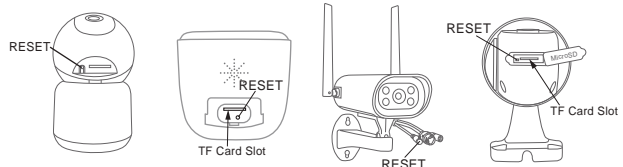

# Before starting setup

Make sure of the followings:

- Mount the antenna in vertical position (only for outdoor cameras).
- If your cameras are 2.4GHz WiFi, your phone must be connected to 2.4GHz WiFi.
- Check that DHCP on the router is enabled.
- For videos on how to set up our cameras, please visit: www.sricam.com/srihome/videos

# Step1. SriHome App Installation

Method 1: Search for "SriHome" on Google Play or iOS App Store. Method 2: Scan the QR code to download "SriHome" App.

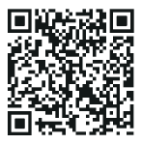

Step2. Registration & Login on SriHome App Step3. Connect the camera to the network

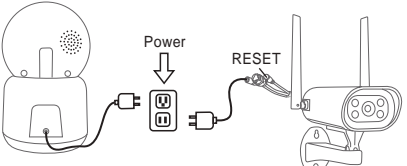

#### 1. Turn on the camera

The camera will emit a continuous "beep" after 30 seconds.

Note: If there is no "beep" sound,

keep holding the "RESET" button for 5 seconds until you hear a long "Beep"

#### 2. Add the camera to the APP

When you hear the continuous "beep", follow the instructions of the SriHome APP to add the device, as in the figure:

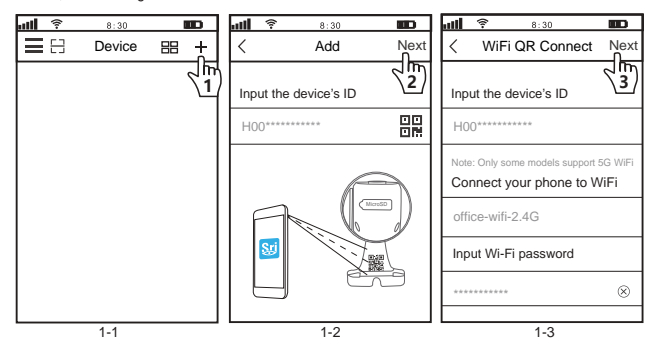

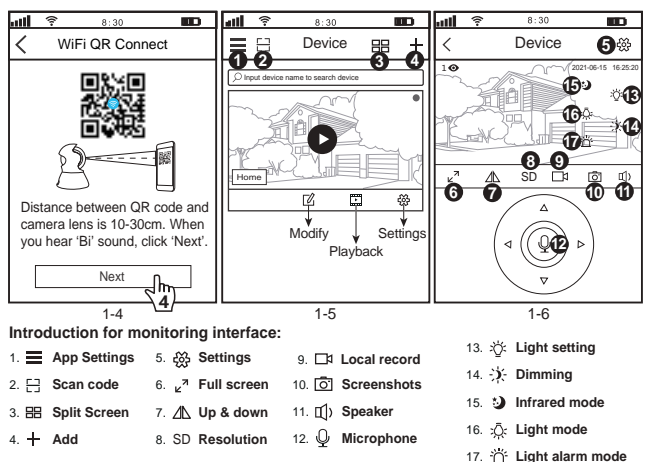

#### Trouble shooting:

- If you are unable to add a device on the app, please make sure the following:
- Before adding a device, you will hear continuous "beep" (if there is no sound. RESET the device)

2. Enter the correct Wi-Fi password. (It is recommended that wireless passwords do not use special characters  $l^*$ £%)

3. When you hear the "beep" sound, click "Next" in step 3-4.

- If the device could not be added to the "SriHome" app via "WiFi QR Connect" for many times, please refer to FAQ1 "WiFi Hotspot Connect" on page 4 to add the device

# FAQ1: How to add camera to app via WiFi Hotspot

Notice: Before using the WiFi hotspot to add the device in the app, you need to turn off the 3G / 4G / LTE mobile data of the smarphone first.

### Step 1: Connect your phone to the camera's WiFi hotspot

1). Turn on the device and wait 30 seconds, the camera will generate a WiFi hotspot:

#### Camera WiFi SSID: IPC \_ \*\*\*\*\*\*, WiFi Password: 12345678

2). Go to your phone's WLAN settings and connect your phone to the camera's WiFi hotspot.

Note: If the camera's WiFi hotspot is not found in the phone's AVAILABLE NETWORKS list, please reset to factory settings and try again.

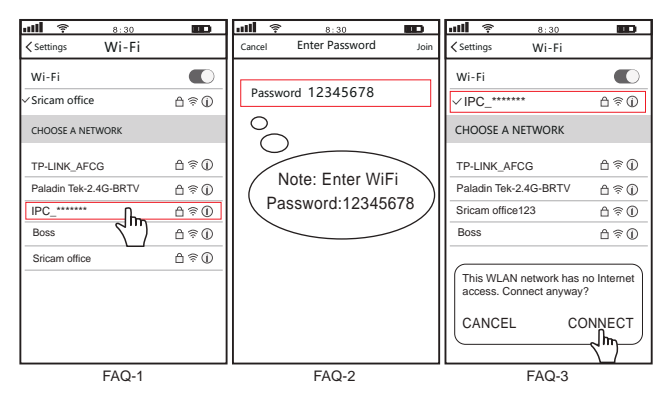

# Step 2: Add the device to the App

Open the "SriHome" App, tap "+", follow the instructions to add the device.

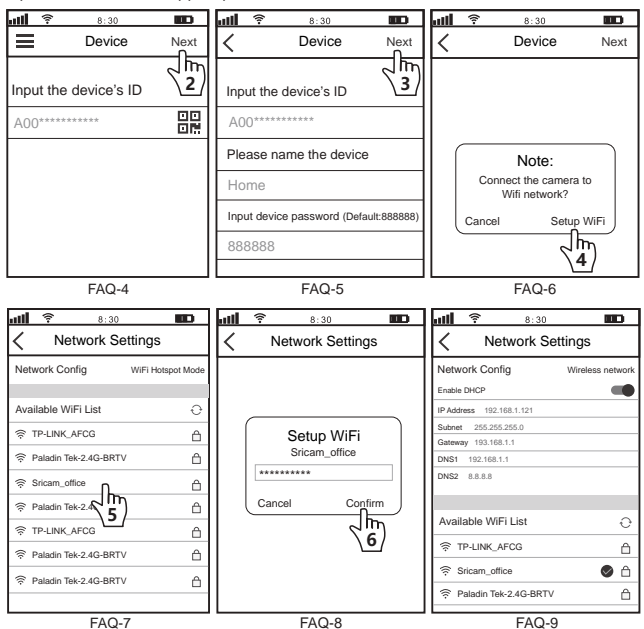

# FAQ2: Share the camera with other users

The device supports multi-user viewing. Download SriHome App to register an account, and then the administrator can share permissions to watch.

 Administrator operation: Administrator logs in to SriHome App, click Settings button->Visitor Management->Add->Select operator/visitor->Scan QR code New user App ID QR code (Figure 5) -> Remarks name -> Next step is completed (Figure 1-Figure 3)

2. Authorized users: Return to the APP monitoring interface and scroll down to refresh to view the monitoring(Figure 6)

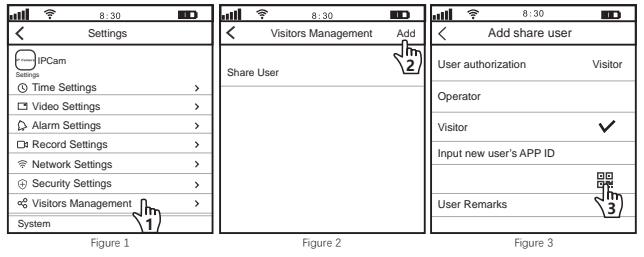

#### How to find the user APP ID in the mobile app?

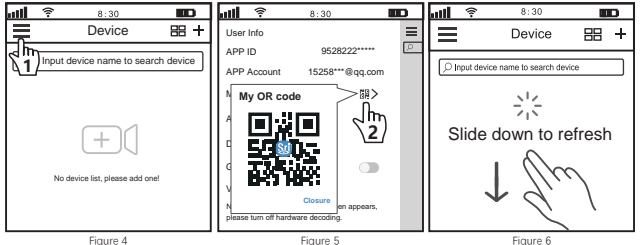

# Presentación del producto

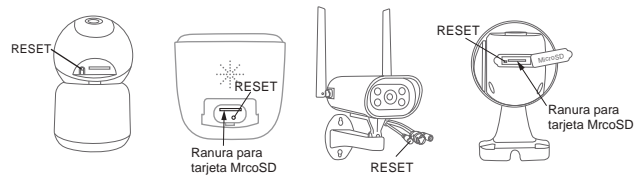

# Antes de empezar la configuración

Asegúrese de lo siguiente:

- Monte la antena y colóquela verticalmente (solo para cámara exterior).
- Su router tiene habilitado DHCP.
- Si sus cámaras son inalámbricas de 2.4GHz, su teléfono debe estar conectado a una red inalámbrica de 2.4GHz
- Para ver videos sobre cómo configurar cámaras IP, visite el sitio web: www.sricam.com/srihome/videos

### Paso1. Instalación de la aplicación SriHome

Método 1: Busque la aplicación "SriHome" en Google Play o iOS App Store.

Método 2: Escanee el código QR para descargar la aplicación "SriHome"

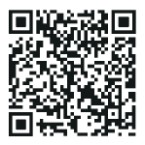

Paso2. Regístrese y acceda a la aplicación SriHome Paso3. Añadir la cámara a la red

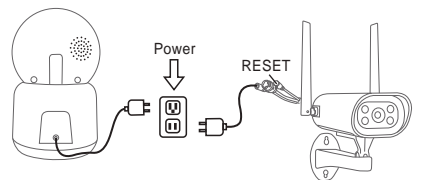

#### 1. Enciende la cámara

La cámara emitirá un "bip" continuo después de 30 segundos.

Nota: Si no hay un "bip", mantenga presionado el botón "RESET" durante 5 segundos hasta que escuche un "Bip" largo.

### 2. Añadir la cámara a la APLICACIÓN

Cuando escuche el "bip" continuo, siga las instrucciones de la aplicación SriHome para agregar el dispositivo, como se muestra en la figura:

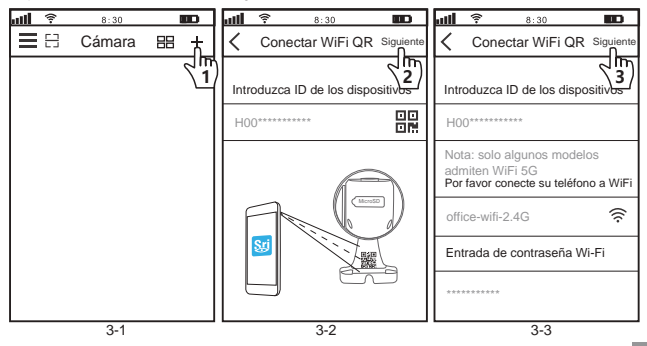

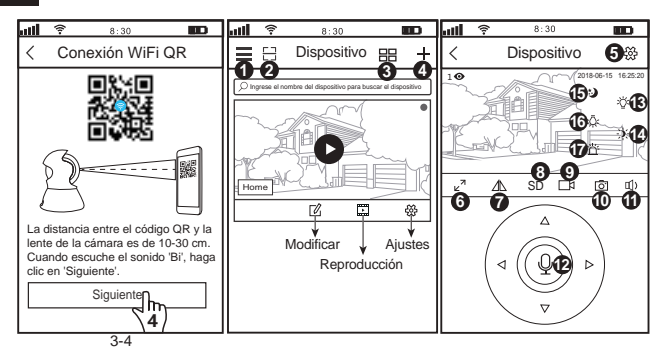

#### Introducción a la pantalla de monitorización:

13. : Ajuste de luz 1. Ajustes de aplicación 5. 🔅 Configuraciones 9 Grabación local: 14. :)- Atenuación 10. Co Captura de pantalla 2. 🗄 Código de escaneo 6. Pantalla completa 15. 3 Modo infrarrojo 7. Arriba y abajo 11. 1) Altavoz 3. E Pantalla dividida 16. :Ö: Modo de luz 12. O Micrófono 4. + Agregar 8. SD Resolución 17. TAlarma de luz

#### Solución de problemas:

- Si no puede agregar un dispositivo a la aplicación, verifique lo siguiente:

1. Antes de agregar un dispositivo, escuchará "pitidos" continuos (si no hay sonido, reinicie el dispositivo)

 Ingrese la contraseña de Wi-Fi correcta. (Se recomienda que las contraseñas inalámbricas no utilicen caracteres especiales)

3. Cuando escuche el "bip", haga clic en "Siguiente" en el paso 3-4.

 - Si no pudo agregar el dispositivo a la aplicación "SriHome" a través de "WiFi QR Connect" varias veces, consulte la pregunta frecuente 1 "Conexión WiFi Hotspot" en la página 10 para agregar el dispositivo.

# FAQ1: Cómo agregar la cámara a la aplicación a través de WiFi Hotspot

Nota: antes de usar el punto de acceso Wi-Fi para agregar el dispositivo en la aplicación, primero debe apagar los datos móviles 3G / 4G / LTE del teléfono inteligente.

### Paso 1: conecte su teléfono al punto de acceso Wi-Fi de la cámara

 Encienda el dispositivo y espere 30 segundos, la cámara generará un punto de acceso WiFi: SSID de WiFi de la cámara: IPC \_ \*\*\*\*\*\*, contraseña de WiFi: 12345678.
Acceda a la configuración de WLAN de su teléfono y conecte su teléfono al punto de acceso WiFi de la cámara.

Nota: Si el punto de acceso Wi-Fi de la cámara no se encuentra en la lista REDES DISPONIBLES del teléfono, restablezca la configuración de fábrica y vuelva a intentarlo.

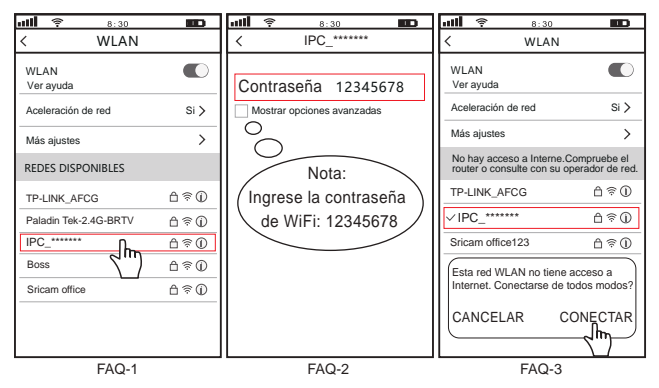

ES

# Paso 2: agrega el dispositivo a la aplicación

Abra la aplicación "SriHome", presione "+", siga las instrucciones para agregar el dispositivo.

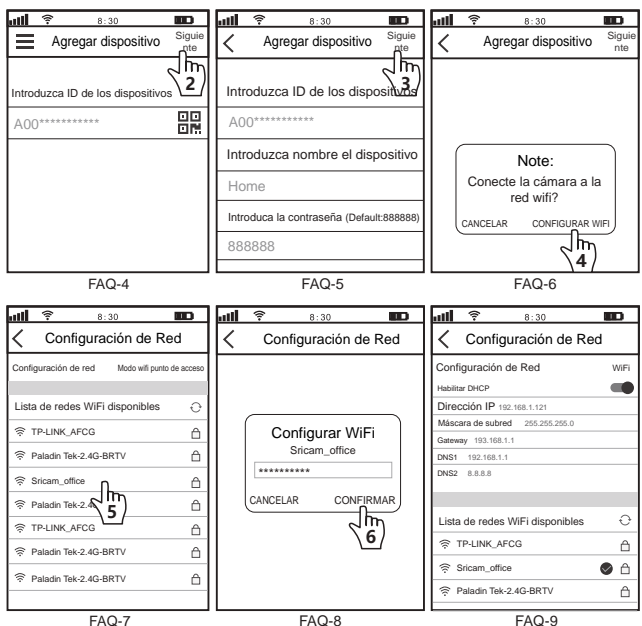

# FAQ2: compartir la cámara con otros usuarios

El dispositivo admite visualización multiusuario. Descargue la aplicación SriHome para registrar una cuenta y luego el administrador podrá compartir permisos para mirar.

 Operación del administrador: El administrador inicia sesión en la aplicación SriHome, haga clic en el botón Configuración->Gestión de visitantes->Agregar->Seleccionar operador/visitante-> Escanear código QR ID de la aplicación de nuevo usuario Código QR (Imagen 6) -> Nombre de comentarios -> Se completa el siguiente paso (Imagen 1-Imagen 3)

2. Usuarios autorizados: Regrese a la interfaz de monitoreo de la APLICACIÓN y desplácese hacia abajo para actualizar y ver el monitoreo.

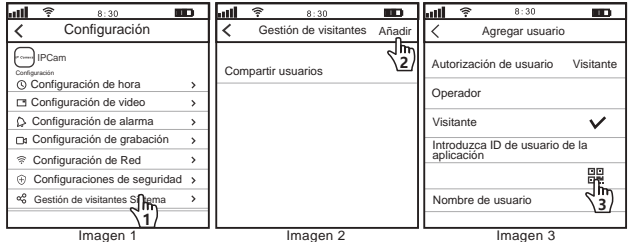

¿Cómo encontrar el ID de la aplicación del usuario en la aplicación móvil?

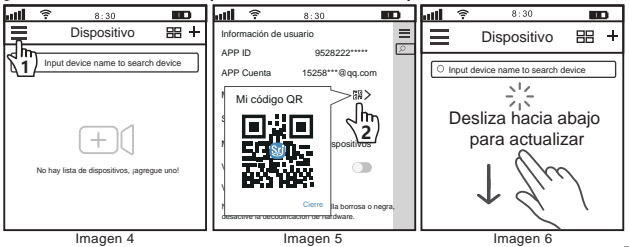

# IT

# Introduzione

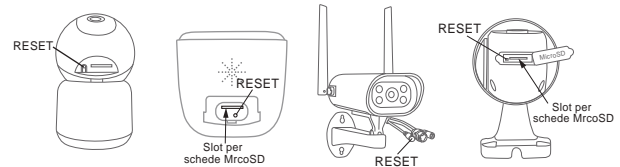

# Prima di iniziare l'installazione

Assicurati di quanto segue:

- Montare l'antenna in posizione verticale (solo per telecamere esterne).
- Controllare che il DHCP sul router sia abilitato
- Se le tue telecamere sono wireless a 2 4GHz, il telefono deve essere collegato a una connessione wireless a 2.4G Hz
- Per i video su come configurare le nostre telecamere, visita il sito: www.sricam.com/srihome/videos

# Passo1. Installare la APP SriHome

Metodo 1: Cerca "SriHome" su Google Play o iOS App Store.

Metodo 2: Scansiona il codice QR per scaricare "SriHome" App.

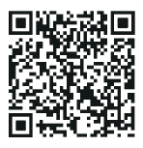

Passo2. Registrazione & Login su SriHome App

Passo3. Collegare la telecamera alla rete

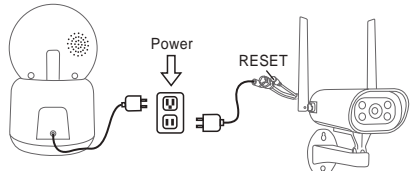

#### 1. Accendere la telecamera

La telecamera emetterà un "beep" continuo dopo 30 secondi.

Nota: Se non viene emesso alcun suono "beep",

continuare a tenere premuto il pulsante "RESET" per 5 secondi finché non si sente un "Beep" lungo

#### 2. Aggiungere la telecamera all APP

Quando si sente il "beep" continuo, seguire le istruzioni dell'APP SriHome per aggiungere il dispositivo, come nella figure:

| ail | <b>.</b> | 8:30        |    | D       | att  | <u></u> | 8          | : 30    |        | D    | ail                | ()··                                | 8                                  | : 30                         |               |                   |
|-----|----------|-------------|----|---------|------|---------|------------|---------|--------|------|--------------------|-------------------------------------|------------------------------------|------------------------------|---------------|-------------------|
| ≡   | 8        | Dispositivo | 88 | <u></u> | <    | Wi      | Fi QR      | Conn    | ect Av | anti | <                  | WiF                                 | i QR                               | Connec                       | t A           | vanti             |
|     |          |             | ~  | ₹1)     |      |         |            |         | 2      | 2)   |                    |                                     |                                    |                              | ?             | <b>3</b>          |
|     |          |             |    | Ч       | Inse | erire c | lispositiv | vo's ID |        |      | Ins                | erire                               | dispositi                          | vo's ID                      |               |                   |
|     |          |             |    |         | HO   | D*****  | *****      |         |        |      | HO                 | 0****                               | *****                              |                              |               |                   |
|     |          |             |    |         |      |         |            |         | 2      |      | No<br>il V<br>Si p | ta: sol<br>ViFi 50<br>p <b>rega</b> | lo alcuni<br>3<br><b>di colleg</b> | i modelli s<br>are il telefi | uppo<br>ono a | ortano<br>al WiFi |
|     |          |             |    |         | F    | 7       |            |         | 10000  | )    | off                | ice-wi                              | fi-2.4G                            |                              |               | ((:               |
|     |          |             |    |         |      | Sgi     |            | i T     | 麣      |      | Ins                | erire                               | passwoi                            | rd Wi-Fi                     |               |                   |
|     |          |             |    |         | 6    |         | ļ          | 8       |        |      | ***                | *****                               | **                                 |                              |               |                   |
|     |          | 0.4         |    |         |      |         |            |         |        |      |                    |                                     |                                    |                              |               |                   |

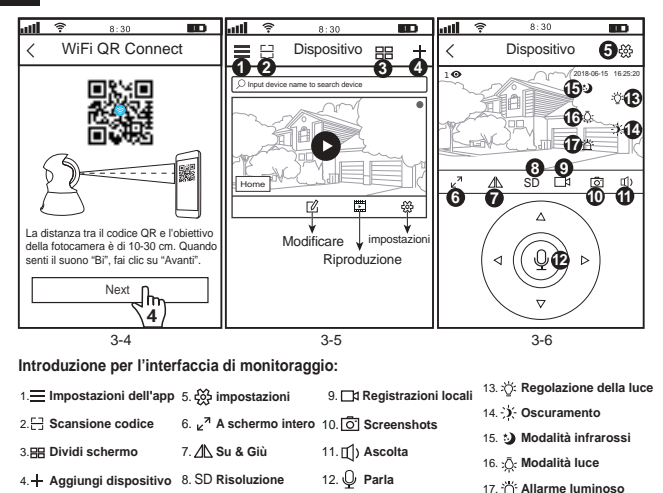

#### Risoluzione dei problemi:

- Se non si riesce ad aggiungere un dispositivo sull'app, assicurarsi che quanto segue:

1. Prima di aggiungere un dispositivo, sentirai dei "beep" continui (se non ci sono suoni, RESETTA il dispositivo)

2. Immettere la password Wi-Fi corretta. (La password non deve contenere caratteri speciali tipo!"£%)

3. Quando si sente il suono "beep", fare clic su "Avanti" nel passaggio 3-4.

 Se non è stato possibile aggiungere il dispositivo all'app "SriHome" tramite "WiFi QR Connect" per molte volte, fare riferimento alla FAQ1 "WiFi Hotspot Connect" a pagina 16 per aggiungere il dispositivo.

# FAQ1: Come aggiungere la telecamera sull'app tramite WiFi Hotspot

Avviso: Prima di utilizzare l'hotspot WiFi per aggiungere il dispositivo nell'app, è necessario disattivare prima i dati mobili 3G/4G/LTE dello smarphone

### Passo 1: collega il tuo telefono all'hotspot WiFi della telecamera

1). Accendi il dispositivo e attendi 30 secondi, la telecamera genererà un hotspot WiFi:

SSID WiFi della fotocamera: IPC\_\*\*\*\*\*\*, Password WiFi: 12345678

2). Vai alle Impostazioni WLAN del telefono e collega il telefono all'hotspot WiFi della telecamera

Nota: se non viene trovato l'hotspot WiFi della telecamera nell'elenco delle RETI DISPONIBILI del telefono, ripristinare alle impostazioni di fabbrica e provare di nuovo

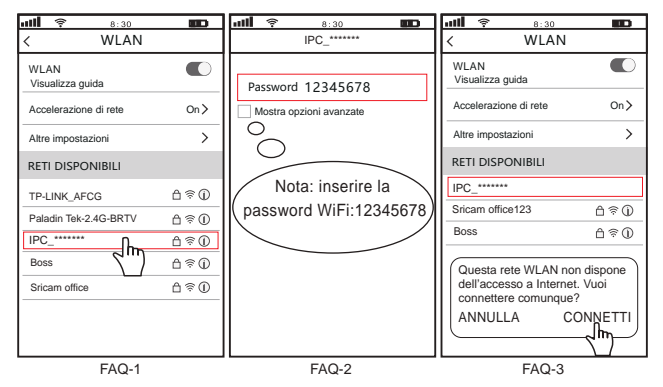

# Passo 2: Aggiungi il dispositivo sull'app

Apri l'app "SriHome", tocca "+", segui le istruzioni per aggiungere il dispositivo.

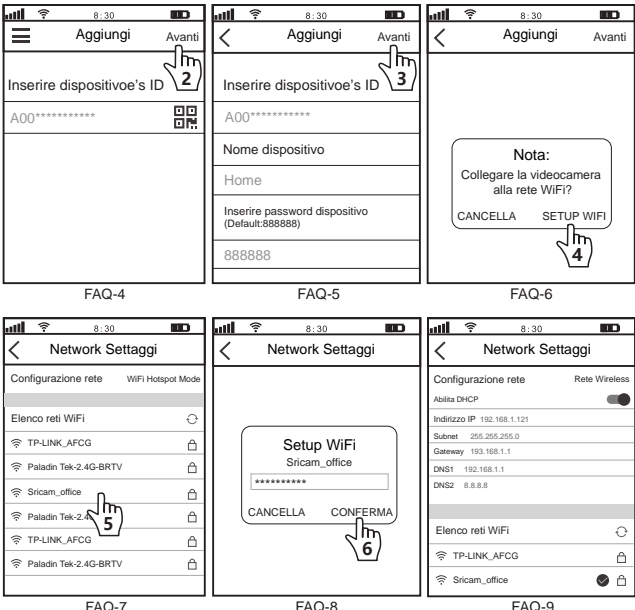

# FAQ2: Condividi la telecamera con altri utenti

Il dispositivo supporta la visualizzazione multiutente. Scarica l'app SriHome per registrare un account, quindi l'amministratore può condividere le autorizzazioni per guardare.

 Operazione dell'amministratore: L'amministratore accede all'app SriHome, fai clic sul pulsante Impostazioni->Gestione visitatori->Aggiungi->Seleziona operatore/visitatore->Scansiona codice QR ID app nuovo utente Codice QR (Figura 6) -> Nome commenti -> II passaggio successivo è completato (Figura 1-Figura 3)

2. Utenti autorizzati: Ritorna all'interfaccia di monitoraggio dell'APP e scorri verso il basso per aggiornare e visualizzare il monitoraggio.

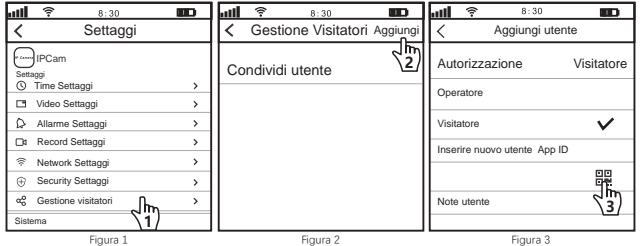

#### Come trovare I'ID APP dell'utente nell'app mobile?

| ail          | 8:30                                       |                  | all  | (:-          | 8:30                 |                                 | 8      | all | (1-        | 8:30                            |                              | D    |
|--------------|--------------------------------------------|------------------|------|--------------|----------------------|---------------------------------|--------|-----|------------|---------------------------------|------------------------------|------|
| L.           | Aggiungi                                   | 88 +             | Info | rmazioni ute | inte                 |                                 | I      |     |            | Aggiungi                        | 88                           | +    |
| ۹ <i>۴</i> ۳ | Jurisci II nome del dispositivo par cercas | a il dispositivo |      | Account      | 95.<br>15258<br>e QR | elenco anspo<br>emata afocata o | sitivi |     | Scor<br>pe | rin verso il ba<br>er aggiornar | asse il dispos<br>asso<br>re | itvo |

# Introduction des Produits

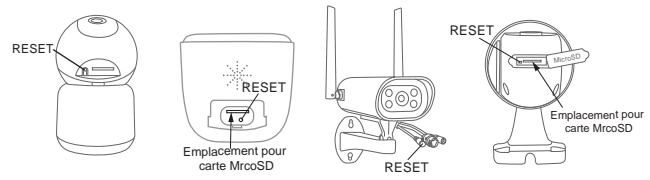

# Avant de commencer l'installation

Assurez-vous de ce qui suit :

- Montez l'antenne verticalement (uniquement pour les caméras externes).
- Vérifiez que DHCP sur le routeur est activé
- Si vos caméras sont sans fil 2 4 GHz, votre téléphone doit être connecté à une connexion sans fil 2,4 GHz

# - Pour des vidéos sur la configuration de nos caméras, veuillez visiter:

www.sricam.com/srihome/videos

# Étape 1. Installez l'application SriHome

Méthode 1: Recherchez « SriHome » sur Google Play ou iOS App Store. Méthode 2: Scannez le code QR pour télécharger l'application « SriHome ».

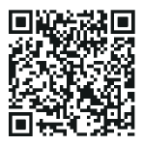

Étape 2. Inscription et connexion sur l'application SriHome

Étape 3. Connectez la caméra au réseau

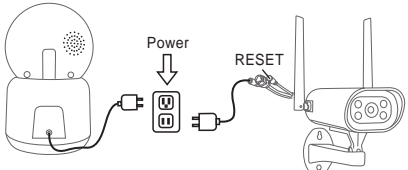

#### 1. Allumez l'appareil photo

La caméra émettra un "bip" continu après 30 secondes.

Remarque: S'il n'y a pas de "bip", maintenez le bouton "RESET" enfoncé pendant 5 secondes jusqu'à ce que vous entendiez un long "Bip"

#### 2. Ajoutez la caméra à l'APP

Lorsque vous entendez le « bip » continu, suivez les instructions de l'application SriHome pour ajouter l'appareil, comme sur la figure:

| <u>چ اللہ</u> | 8:30    | BD   | <b>util 후 8:30 💷 util 후 8:30 </b>                                                                        | Ð             |
|---------------|---------|------|----------------------------------------------------------------------------------------------------|---------------|
| ≣₿            | Ajouter | ፡፡ ╁ | Connexion QR WiFi Suivant                                                                                | ivant         |
|               |         |      | Taper ID d'appareil                                                                                      | 3)            |
|               |         |      | Remarque : seuls certains modifies prenn<br>en charge le WFI SG<br>Veuillez connecter votre téléphone au | ent<br>I WiFi |
|               |         |      | office-wifi-2.4G                                                                                         | (î;-          |
|               |         |      | Entrez le mot de passe Wi-                                                                               | ·Fi           |
|               |         |      |                                                                                                    | _             |
|               | 3-1     |      | 3-2 3-3                                                                                                  |               |

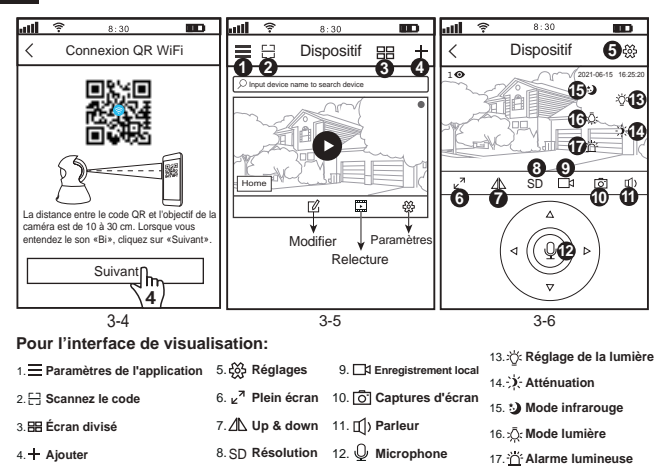

### Dépannage:

- Si vous ne parvenez pas à ajouter un appareil sur l'application, vérifiez les points suivants:

1. Avant d'ajouter un appareil, vous entendrez des "bips" continus (s'il n'y a pas de son, réinitialisez l'appareil)

 Saisissez le mot de passe Wi-Fi correct. (Il est recommandé que les mots de passe sans fil n'utilisent pas de caractères spéciaux!\*£%)

3. Lorsque vous entendez le "bip", cliquez sur "Suivant" à l'étape 3-4.

 - Si vous n'avez pas pu ajouter l'appareil à l'application "SriHome" via "WiFi QR Connect" plusieurs fois, veuillez vous référer à la FAQ1 "WiFi Hotspot Connect" à la page 22 pour ajouter l'appareil.

# FAQ1: Comment ajouter une caméra à l'application via le point d'accès Wi-Fi

Remarque: Avant d'utiliser le point d'accès Wi-Fi pour ajouter l'appareil dans l'application, vous devez d'abord désactiver les données mobiles 3G / 4G / LTE du smartphone.

### Étape 1 : Connectez votre téléphone au point d'accès Wi-Fi de l'appareil photo

- 1). Allumez l'appareil et attendez 30 secondes, la caméra générera un hotspot WiFi :
- SSID WiFi de la caméra : IPC \_ \*\*\*\*\*\*, mot de passe WiFi : 12345678.
- Accédez aux paramètres WLAN de votre téléphone et connectez votre téléphone au point d'accès WiFi de l'appareil photo.

Remarque: si le point d'accès Wi-Fi de la caméra n'est pas trouvé dans la liste RÉSEAUX DISPONIBLES du téléphone, veuillez réinitialiser les paramètres d'usine et réessayer.

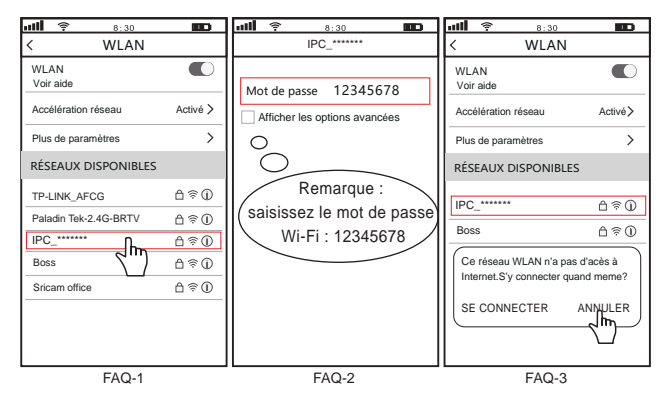

# Étape 2 : Ajoutez l'appareil à l'application

Ouvrez l'application "SriHome", appuyez sur "+", suivez les instructions pour ajouter l'appareil.

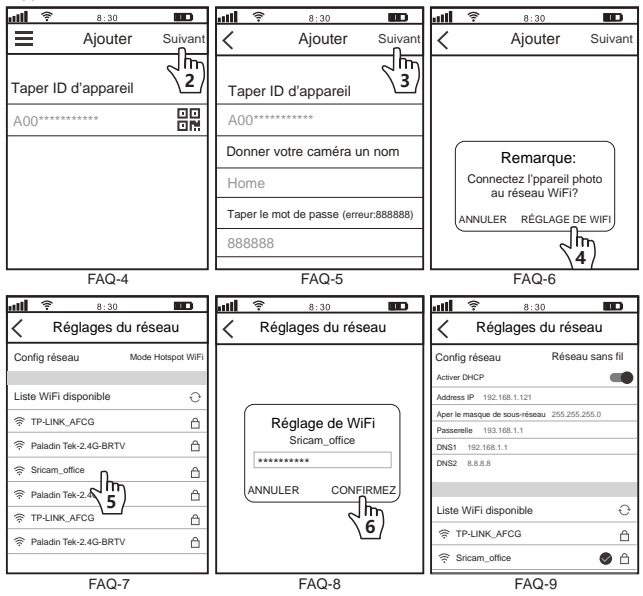

Si vous voulez en savoir plus, veuillez visiter YouTube : SriHome IPC

# Partager la caméra avec d'autres utilisateurs

L'appareil prend en charge la visualisation multi-utilisateurs. Téléchargez l'application SriHome pour créer un compte, puis l'administrateur pourra partager les autorisations de regarder.

 Opération administrateur: L'administrateur se connecte à l'application SriHome, cliquez sur le bouton Paramètres -> Visiteur Gestion->Ajouter->Sélectionner un opérateur/visiteur->Scanner le code QR Nouveau Code QR d'identification de l'application utilisateur (Figure 6) -> Nom des remarques -> L'étape suivante est terminée (Figure 1-Figure 3)

2. Utilisateurs autorisés: Revenez à l'interface de surveillance de l'APP et faites défiler vers le bas pour actualiser et afficher la surveillance.

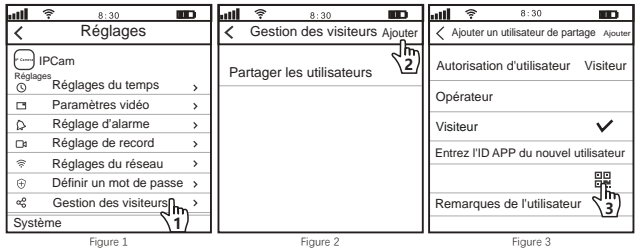

Comment trouver I'ID de l'application utilisateur dans l'application mobile ?

|                   | 7 8:30                                                                                                    |                   | ull 😤 | 8:30          |                 | D |
|-------------------|----------------------------------------------------------------------------------------------------|-------------------|-------|---------------|-----------------|---|
| Appareil == + inf | formations utilisateur                                                                                                    |                   | Ξ     | Appareil      | 88              | + |
| AF                | PP ID 9938222****<br>PP Compt 1525*** Gq con<br>Mon code OR<br>Sector Code Car<br>Sector Code Car | )<br>bills<br>it. |       | es défiler ve | ers le<br>liser | 1 |

# Produkte Einführung

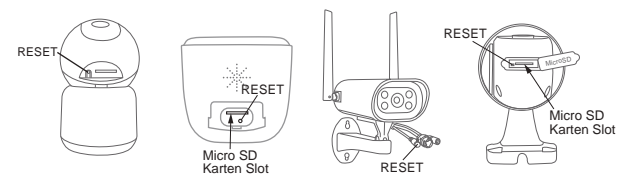

# Bevor sie loslegen

Stellen sie sicher das:

- Montieren Sie die Antenne und stellen Sie sie senkrecht (Nur für Außenkamera).
- Ihr Smartphone ist mit dem Internet verbunden und im selben Wi-Fi auf das die Kamera verbindet.
- Auf Ihrem Router DHCP aktiviert ist.
- Videos zum Einrichten von IP-Kameras finden Sie auf der Website: www.sricam.com/srihome/videos

# Schritt 1. SriHome App Installation

- Methode 1: Suche "SriHome" auf Google Play oder iOS App Store.
- Methode 2: Scane den QR Code um "SriHome" App downzuloaden.

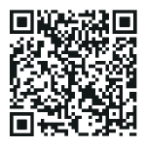

Schritt2. Registriere & Logge dich in SriHome App ein Schritt3. Füge die Kamera zum Netzwerk hinzu

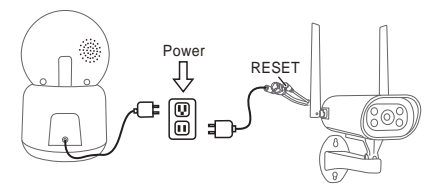

#### 1. Schalten sie die Kamera ein

Kamera wird durchgehend nach 30 Sekunden 'beep' machen.

Wenn kein 'beep' Sound, halte "Reset" Knopf für 5 Sekunden bis ein 'clash' Sound ertönt

#### 2. Das Gerät in der App hinzufügen

Wenn Sie durchgehend 'beep' hören, öffnen Sie die SriHome App und machen Sie folgendes:

| الله | <b></b> | 8:30  |      |   | att  | <u>.</u>     | 8:30             |          |        | att   | ÷        | 8          | : 30            |            |
|------|---------|-------|------|---|------|--------------|------------------|----------|--------|-------|----------|------------|-----------------|------------|
| ≡    | 8       | Gerät | 88 7 |   | <    | WiFi G       | R Verbind        | lung     | Weiter | <     | WiF      | QR Ve      | erbindung       | Weiter     |
|      |         |       | 5    | 1 | Gebr | an Sie die ( | Geräte-Identifik | ationsnu |        | Geb   | en Sie d | ie Geräte- | Identifikations |            |
|      |         |       |      |   | HO   | D            | k A A            |          |        | HO    | 0*****   | ****       |                 |            |
|      |         |       |      |   |      |              |                  |          |        | Hinv  | weis: 5  | G Wi-Fi v  | wird nicht ur   | nterstützt |
|      |         |       |      |   |      |              |                  |          |        | Bitte | e verbi  | nden Sie   | Ihr Telefon     | mit WiFi   |
|      |         |       |      |   |      |              |                  |          |        | offi  | ce-wif   | -2.4G      |                 | ((:        |
|      |         |       |      |   |      |              |                  |          |        | Gel   | ben Sie  | e das WL   | AN-Passw        | ort ein    |
|      |         |       |      |   |      |              |                  |          |        | ***   | *****    | ***        |                 |            |
|      |         | 2.1   |      |   |      |              | 2.2              |          |        |       |          |            | 2.2             |            |

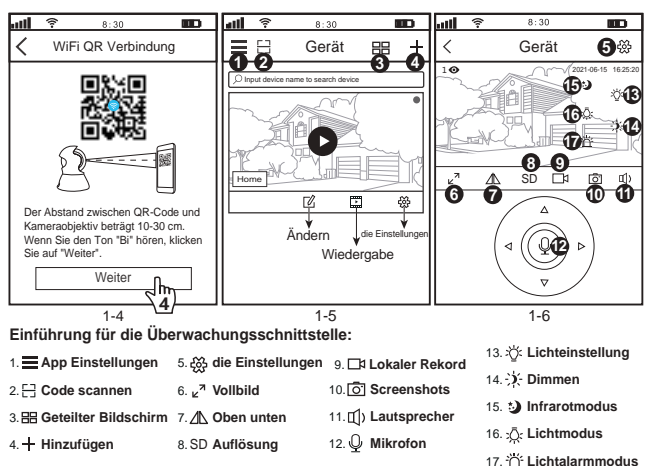

#### Fehlerbehebung:

- Wenn Sie der App kein Gerät hinzufügen können, stellen Sie bitte Folgendes sicher:
- Bevor Sie ein Gerät hinzufügen, hören Sie ein kontinuierliches "Piepsen" (Wenn kein Ton zu hören ist, setzen Sie das Gerät zurück)
- 2. Geben Sie das richtige WLAN-Passwort ein.

(Es wird empfohlen, bei WLAN-Passwörtern keine Sonderzeichen zu verwenden !"€%)

3. Wenn Sie den "Piepton" hören, klicken Sie in Schritt 3-4 auf "Weiter"...

 Wenn das Gerät viele Male nicht über "WiFi QR Connect" zur "SriHome"-App hinzugefügt werden konnte, lesen Sie bitte FAQ1 "WiFi Hotspot Connect" auf Seite 4, um das Gerät hinzuzufügen

### FAQ1: So fügen Sie eine Kamera über einen WLAN-Hotspot zur App hinzu

Hinweis: Bevor Sie den WLAN-Hotspot verwenden, um das Gerät in der App hinzuzufügen, müssen Sie zuerst die 3G / 4G / LTE-Mobilfunkdaten des Smartphones deaktivieren.

### Schritt 1: Verbinden Sie Ihr Telefon mit dem WLAN-Hotspot der Kamera

1). urn auf dem Gerät und warten Sie 30 Sekunden, die Kamera generiert einen WLAN-Hotspot: WLAN-SSID der Kamera: IPC \_ \*\*\*\*\*, WiFi Password: 12345678

2). Gehen Sie zu den WLAN-Einstellungen Ihres Telefons und verbinden Sie Ihr Telefon mit dem WiFi-Hotspot der Kamera.

Hinweis: Wenn der WLAN-Hotspot der Kamera nicht in der Liste VERFÜGBARE NETZWERKE des Telefons gefunden wird, setzen Sie sie bitte auf die Werkseinstellungen zurück und versuchen Sie es erneut.

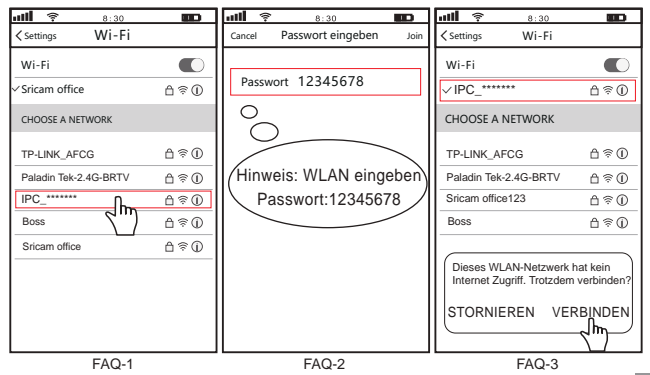

28

# Schritt 2: Gerät zur App hinzufügen

Öffnen Sie die "SriHome"-App, tippen Sie auf "+" und folgen Sie den Anweisungen, um das Gerät hinzuzufügen.

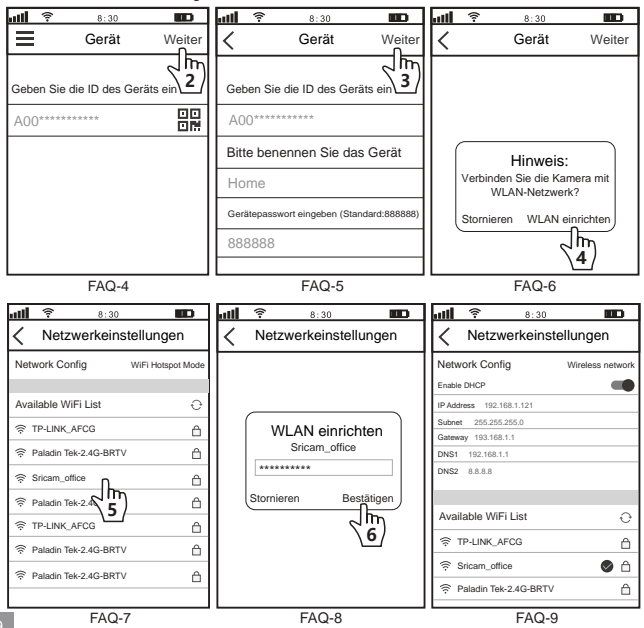

# Kamera mit anderen Nutzern teilen:

Das Gerät unterstützt die Anzeige durch mehrere Benutzer. Laden Sie die SriHome-App herunter, um ein Konto zu registrieren, und dann kann der Administrator die Berechtigungen zum Ansehen teilen.

 Administratorbetrieb: Der Administrator meldet sich bei der SriHome-App an und klickt auf die Schaltfläche Einstellungen -> Besucher Verwaltung -> Hinzufügen -> Bediener/Besucher auswählen -> QR-Code scannen Neuer Benutzer-App-ID-QR-Code (Abbildung 6) -> Bemerkungsname -> Nächster Schritt ist abgeschlossen (Abbildung 1-Abbildung 3)

2. Autorisierte Benutzer: Kehren Sie zur APP-Überwachungsoberfläche zurück und scrollen Sie nach unten, um die Überwachung zu aktualisieren.

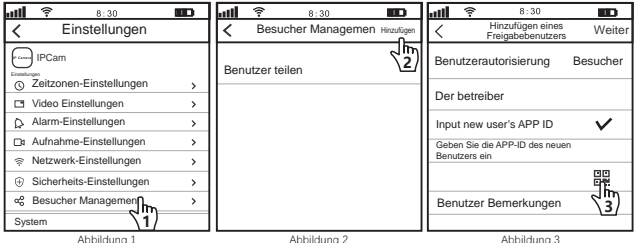

Wie finde ich die Benutzer-APP-ID in der mobilen App?

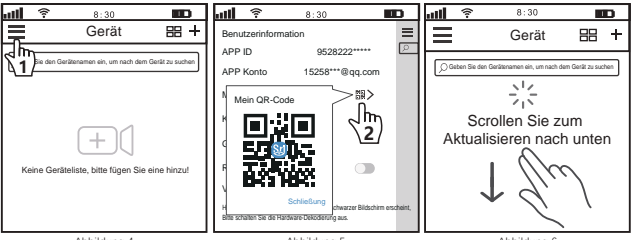

Abbildung 4

Abbildung 6

# Sricam<sup>®</sup> | SriHome<sup>®</sup>

# Shenzhen Sricctv Technology Co.,Ltd

Add: The building 40, 5th Industrial Park of Huaide Cuigang, Fuyong Street, Bao'an, Shenzhen, China

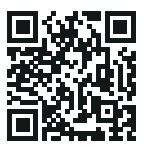

More FAQs Please visit: www.sricam.com/srihome/faq